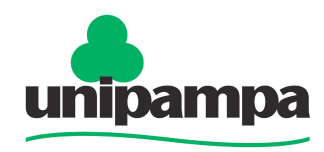

Universidade Federal do Pampa Campus Itaqui

Projeto LibrePampa

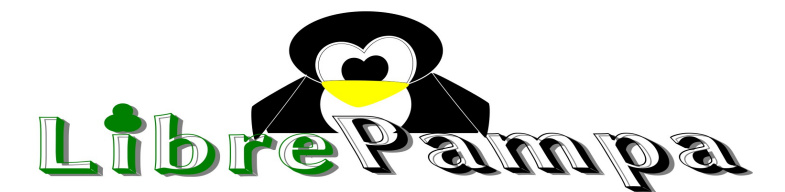

# Guia Prático para formatação do TCC no

## LibreOffice Writer

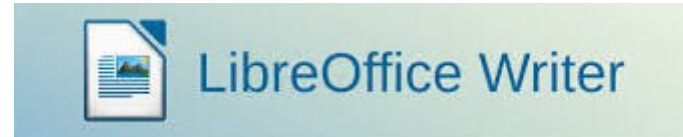

Fabiane Gudolle Jéssica Ogassawara Liliane Bonorino Victor Maus

Itaqui-RS

2013

#### **Projeto LibrePampa**

Nos últimos anos tem-se observado muitas iniciativas para difusão de software livre, principalmente por parte do Governo Federal, dado o baixo custo para implantação desses sistemas. O Projeto LibrePampa tem como objetivo promover a difusão de softwares livres na UNIPAMPA – Itaqui contribuindo para o desenvolvimento e modernização do ensino superior. Para isso, são planejadas palestras sobre software livre e cursos de treinando no uso dessas soluções computacionais tanto para trabalhos acadêmicos quanto profissionais. Alunos de todos os cursos de graduação, além de docentes e técnicos são alvos dessa iniciativa, que visa o futuro estabelecimento de um projeto de fluxo contínuo de difusão de software livre dentro do ambiente universitário. Como principal resultado desse projeto espera-se a disseminação do uso de ferramentas livres e um melhor aproveitamento acadêmico que, consequentemente, pode levar a redução de gastos com a compra de software proprietário.

#### **Equipe executora**

Prof. Victor Maus, Coordenador Prof. Cristiano Galafassi Marcos Dias Fagundes, Analista de Técnologia e Informação Lucas de Quadro Feijó, Tecnologia da Informação: Rede e Suporte Liliane Silveiro Bonorino, Assuntos Educacionais Fabiane Gudolle, Acadêmica em Ciência e Tecnologia Fábio Diniz Chaves, Acadêmico em Ciência e Tecnologia Graziela Carrazoni, Acadêmica em Ciência e Tecnologia Jessica Ogassawara, Acadêmica em Ciência e Tecnologia Leonardo Caires, Acadêmico em Ciência e Tecnologia Natália Carvalho, Acadêmica em Engenharia de Agrimensura Nelson Cristiano, Acadêmico em Agronomia Tiago Pilar, Acadêmico em Engenharia de Agrimensura

#### Colaboradores

Prof. Alexandre Bernardino Lopes Prof. Virnei Silva Moreira Prof. Leydimere Janny Cota Oliveira Prof. Marcelo Jorge de Oliveira Prof. Sidnei Luís Bohn Gass

#### **Contato:**

librepampa@gmail.com

## Sumário

| 1 INTRODUÇÃO AO WRITER                           | 5  |
|--------------------------------------------------|----|
| 2 GUIA DO WRITER                                 | 5  |
| 2.1 Interface do LibreOffice Writer              | 5  |
| 2.2 Salvando documentos                          | 5  |
| 2.3 Formatar página                              | 6  |
| 2.4 Quebra de página manual                      | 7  |
| 2.5 Estilos e formatação                         | 8  |
| 2.6 Salvando os estilos                          |    |
| 2.7 Numeração da estrutura de tópicos            |    |
| 2.8 Aplicando a estrutura da numeração de tópico |    |
| 2.9 Inserindo legenda                            |    |
| 2.10 Inserindo figura                            |    |
| 2.11 Inserindo índices/sumários                  | 14 |
| 2.12 Inserindo número da página                  | 14 |
| 3 REFERÊNCIAS:                                   |    |
|                                                  |    |

#### **1 INTRODUÇÃO AO WRITER**

O LibreOffice Writer é um editor de texto, de código aberto, utilizado para a criação de trabalhos científicos, acadêmicos, de conclusão de curso, relatórios, entre outros.

Esta apostila abordará as funções básicas para a formatação de um trabalho de conclusão de curso (TCC), baseado no modelo de TCC do curso Bacharelado Interdisciplinar em Ciência e Tecnologia (BICT), utilizando as normas da ABNT- NBR 6027.

#### 2 GUIA DO WRITER

#### 2.1 Interface do LibreOffice Writer.

O ambiente de trabalho principal do LibreOffice Writer é mostrado na Figura 1.

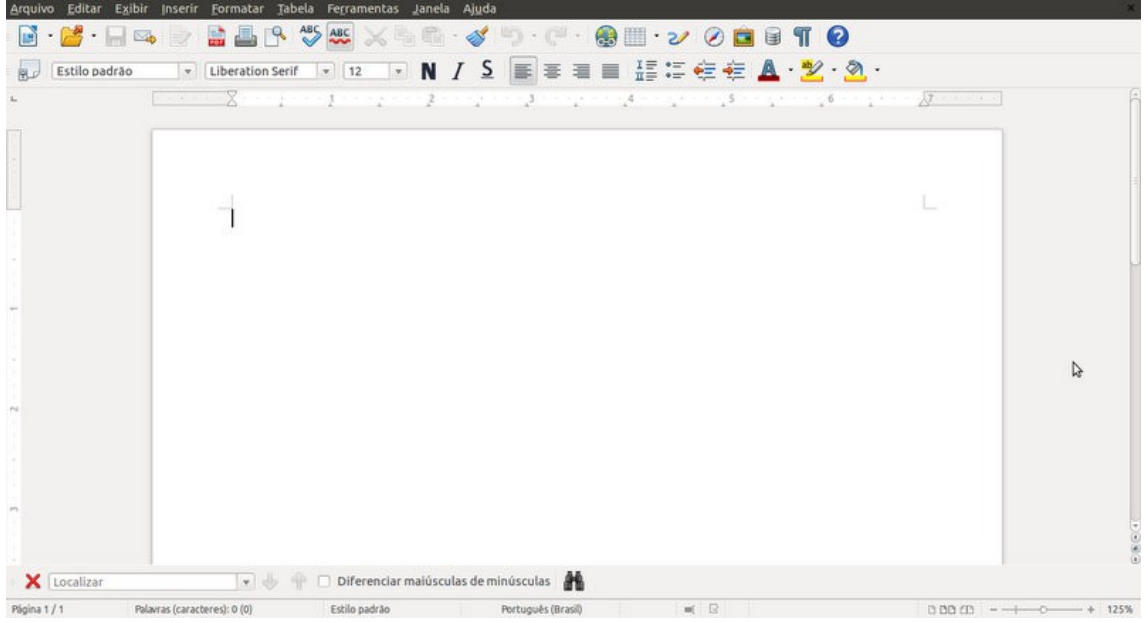

Figura 1: Interface gráfica

#### 2.2 Salvando documentos

Os documentos da ferramenta Writer são salvos no formato ODF (OpenDocumentFormat). Este formato é baseado em XML, e isso significa que as pessoas não são obrigadas a usar apenas o Writer para abrir seus documentos, pois

estes podem ser acessados usando qualquer software com ODF.

Clique em: Arquivos  $\rightarrow$  Salvar Como  $\rightarrow$  Dê um nome ao arquivo  $\rightarrow$  Selecione a pasta onde irá salvá-lo  $\rightarrow$  Salvar

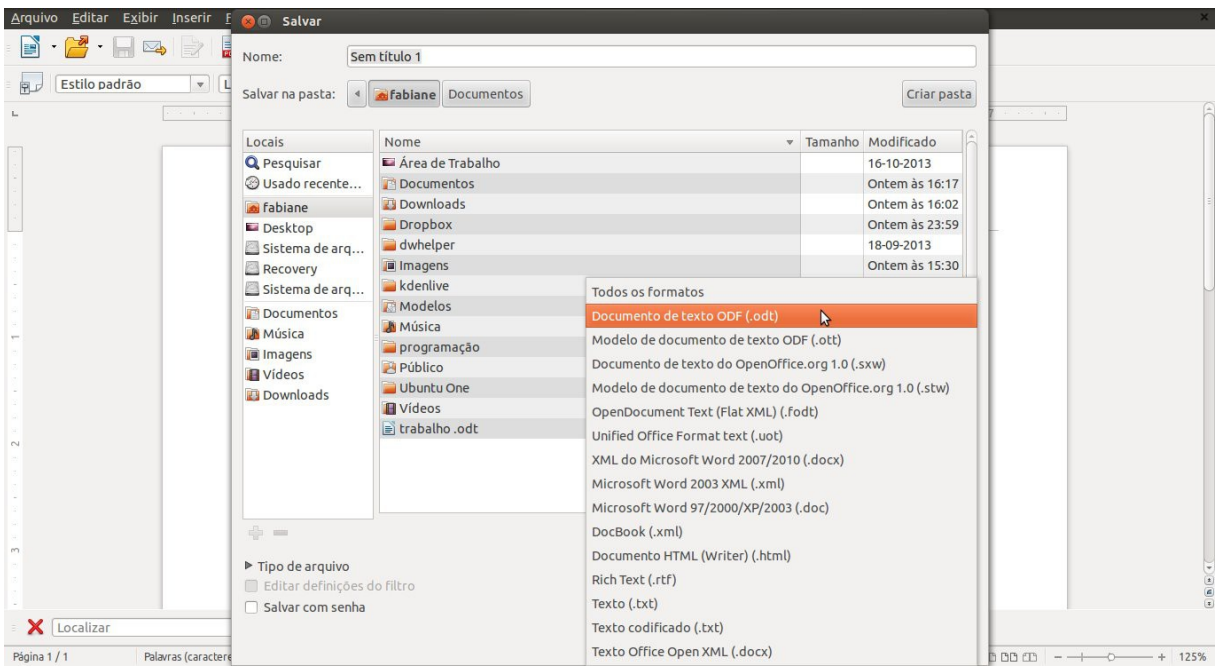

Figura 2: Salvando Documentos

#### 2.3 Formatar página

Permite selecionar um tamanho de papel predefinido ou digitar suas medidas de largura, de altura e de margens. Quando for definir o formato e as margens, se a unidade de medida aparecer em polegadas, é necessário que mude para centímetros.

Clique em: Formatar  $\rightarrow$  Página  $\rightarrow$  Especificar o formato de papel, altura, largura, orientação, margens  $\rightarrow$  Ok

| 😣 Estilo da        | página:      | Estilo padrão  |            |        |                   |           |                 |                  |          |
|--------------------|--------------|----------------|------------|--------|-------------------|-----------|-----------------|------------------|----------|
| Organizador        | Página       | Plano de fundo | Cabeçalho  | Rodapé | Bordas            | Colunas   | Nota de rodapé  |                  |          |
| Formato do p       | papel        |                |            |        |                   |           |                 |                  |          |
| <u>F</u> ormato:   | A4           |                | :          |        |                   |           |                 |                  |          |
| <u>L</u> argura:   | 8,27"        | *<br>*         |            |        |                   |           |                 |                  |          |
| Altura:            | 11,69        | )" 🌲           |            |        |                   |           |                 |                  |          |
| <u>O</u> rientação | : • <u>R</u> | etrato         |            |        |                   |           |                 |                  |          |
|                    | OP           | aisagem        |            | Band   | eja de pa         | pel:      | Das configuraçõ | es da impressora | *        |
| Margens            |              |                |            | Defini | ções de           | layout    |                 |                  |          |
| Esquerda:          | 1,18"        | \$             |            | Layo   | ut da <u>p</u> ág | jina:     | Direita e esque | erda             | *        |
| Direita:           | 0,79"        | •              |            | Form   | ato:              |           | 1, 2, 3,        |                  | <b>*</b> |
| Em cima:           | 1,18"        | \$             |            | 🗆 F    | Registro          | de confor | midade          |                  |          |
| Embaixo:           | 0.79"        | <b>*</b>       |            | Est    | ilo de ref        | erência:  |                 |                  |          |
|                    |              | (mode)         |            |        |                   |           |                 |                  | *<br>*   |
|                    |              |                |            | 0      | ĸ                 | Aplicar   | Cancelar        | Aiuda            | definir  |
|                    |              |                | <b>T</b> ' |        |                   | -pricel   |                 | 11200            |          |

#### Figura 3: Formatação da página

#### 2.4 Quebra de página manual

Insere uma quebra de página manual e move o texto encontrado à direita do cursor para o início da próxima página.

| 😣 🗊 🛛 Inserir quebra                                         |                  |
|--------------------------------------------------------------|------------------|
| Tipo                                                         | <u>O</u> K       |
| <ul> <li>Quebra de unha</li> <li>Quebra de coluna</li> </ul> | <u>C</u> ancelar |
| Quebra de página                                             | Aj <u>u</u> da   |
| <u>E</u> stilo                                               | \$               |
| [Nenhum]                                                     | *                |

Figura 4: Inserindo quebra manual de página

#### 2.5 Estilos e formatação

O uso de estilos permite que os recursos de formatação possam ser automatizados de acordo com sua categoria (título, corpo do texto, por exemplo), o que é bastante útil quando se escreve um trabalho para conclusão de curso.

#### Clique em: Formatar → Estilos e formatação

Clique com o botão direito em cima do estilo que se deseje formatar e, em seguida, clique em modificar.

| 🧕 Estilo do parágrafo: Cor                                                                                                    | po do texto             |                  | 3             |                                                                |          |
|----------------------------------------------------------------------------------------------------|-------------------------|------------------|---------------|----------------------------------------------------------------|----------|
| Estrutura de tópicos e nume                                                                                                    | eração Tabulações       | Capitulares      | Plano de fund | o Bordas                                                       | Condição |
| Organizador Recuos e es                                                                                                    | paçamento Alinham       | ento Fluxo do te | exto Fonte    | Efeitos de fonte                                               | Posiçã   |
| Familia                                                                                                    | E                       | tilo             |               | Tamanho                                                        |          |
| Liberation Sans                                                                                                    | R                       | egular           |               | 12pt                                                           |          |
| Liberation Serif<br>LMMono10<br>LMMonoCaps10<br>LMMonoLt10<br>LMMonoLtCond10<br>LMMonoProp10<br>LMMonoPropL110<br>LMMonoSlant10 |                         | ilico<br>Negrito |               | 10,5pt<br>11pt<br>12pt<br>13pt<br>14pt<br>15pt<br>16pt<br>18pt |          |
| A mesma fonte será usada ta                                                                                                    | nto na impressora quant | o na tela.       |               |                                                                |          |

Figura 5: Estilo do parágrafo (Corpo do texto)

| Estrutura de                                                                                                    | tópicos e numeração                            | Tabulações                                                                         | Capitulares    | Pla                                                                           | ino de fundo     | Bordas  |
|----------------------------------------------------------------------------------------------------|------------------------------------------------|------------------------------------------------------------------------------------|----------------|-------------------------------------------------------------------------------|------------------|---------|
| Organizador                                                                                                    | Recuos e espaçamento                           | Alinhamento                                                                        | Fluxo do texto | Fonte                                                                         | Efeitos de fonte | Posição |
| Familla                                                                                                    |                                                | Estilo                                                                             |                |                                                                               | Tamanho          |         |
| Liberation San                                                                                                    |                                                | Negrito                                                                            |                |                                                                               | 12pt             |         |
| Liberation Sans Liberation Sans Narrow Liberation Serif LMMono10 LMMonoLt10 LMMonoLt10 LMMonoProp10 LMMonoProp110 LMMonoSiant10 |                                                | <ul> <li>Regular</li> <li>Negrito</li> <li>Itálico N</li> <li>Itálico N</li> </ul> | legrito        | 9pt<br>10pt<br>10,5pt<br>11pt<br>12pt<br>13pt<br>14pt<br>15pt<br>16pt<br>18pt |                  |         |
| dioma 👋 Poi<br>A mesma fonte                                                                                                    | rtuguês (Brasil)<br>será usada tanto na impres | sora quanto na te                                                                  | ta.            | ß                                                                             |                  |         |
|                                                                                                    |                                                | Liberatio                                                                          | on Sans        |                                                                               |                  |         |
|                                                                                                    |                                                |                                                                                    |                |                                                                               |                  |         |

Figura 6: Estilo do parágrafo (Título 1)

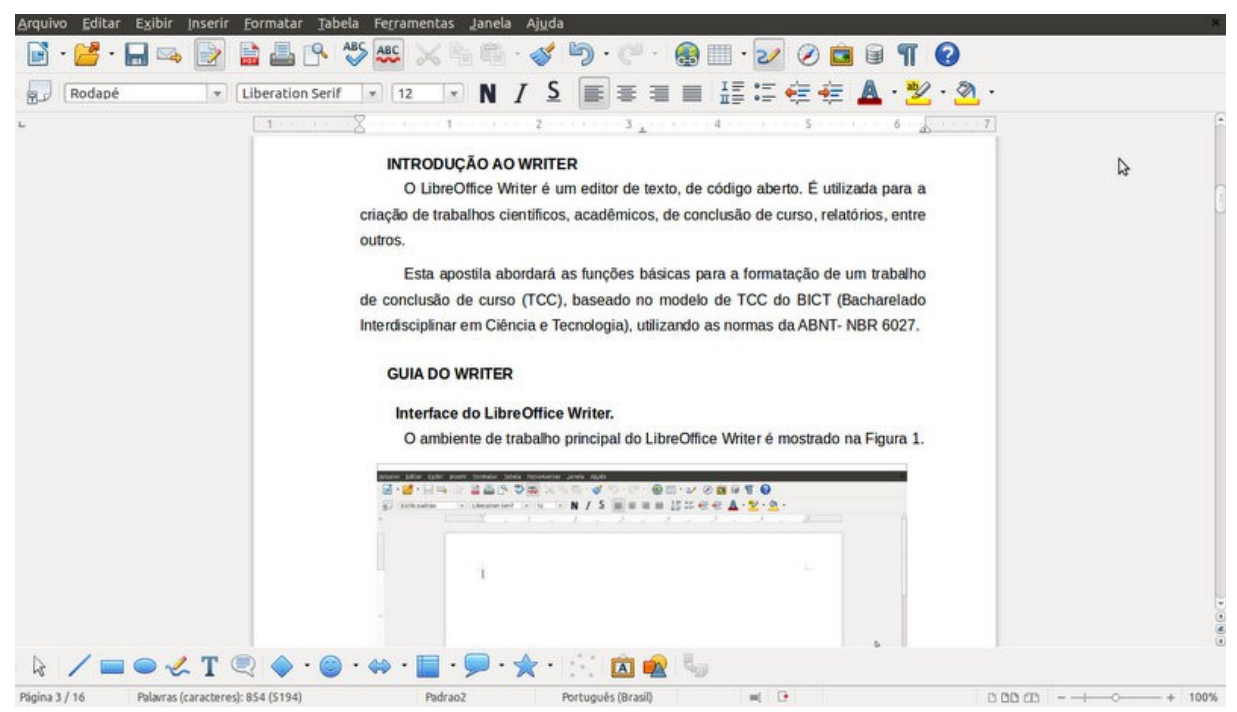

Figura 7: Aplicação dos estilos de parágrafo (Título 1 e Corpo do texto)

#### 2.6 Salvando os estilos

Os estilos são salvos juntamente com o documento. São duas maneiras de se utilizar os estilos, porém para salvá-las, em ambas, deve-se conter um documento com os estilos desejados:

1ª) Abra o documento que contém os estilos e apague todo o conteúdo;

2<sup>a</sup>) Abra outro documento, clique em:

Formatar  $\rightarrow$  Estilos e formatação  $\rightarrow$  Novo estilo a partir da seleção  $\rightarrow$  Carregar estilos...

| ategorias                      |                       | Mod <u>e</u> lo | DS | <u>O</u> K       |
|--------------------------------|-----------------------|-----------------|----|------------------|
| Meus modelos<br>Planos de fund | lo para apresentações |                 |    | <u>C</u> ancelar |
|                                |                       |                 |    | Aj <u>u</u> da   |
|                                |                       |                 |    | Deservin         |

Do arquivo...  $\rightarrow$  Selecione o arquivo desejado  $\rightarrow$  Abrir

#### 2.7 Numeração da estrutura de tópicos

A numeração de estrutura de tópicos está vinculada aos estilos de parágrafos.

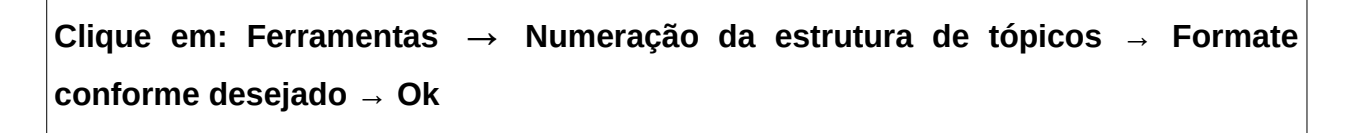

| Ninal  | Numeração           |          |   |              |
|--------|---------------------|----------|---|--------------|
| 1      | Estilo do parágrafo | i.       |   | 1 Título 1   |
| 2      | Título 2            |          | : | 1 1 Título 2 |
| 4      | Número              | 1, 2, 3, | 0 | Título 3     |
| 6      | Estilo de caractere | Nenhum   | - | Título 4     |
| 8      | Mosters subabais    | 2        | - | Título 5     |
| 10     | Moscrar subrivers   | 2        |   | Título 6     |
| 1 - 10 | Separador           | -        | _ | Título 7     |
|        | Antes               |          |   | Título 8     |
|        | Depois              |          |   | Título 9     |
|        | Iniciar em          | 1        | 2 | Título 10    |
|        |                     |          |   | Titulo 10    |

Ilustração 9: Configurando a numeração de estrutura de tópico (Título 2)

#### 2.8 Aplicando a estrutura da numeração de tópico

Para aplicar a estrutura da numeração de tópico, é necessário selecionar o título desejado. Após, clique em:

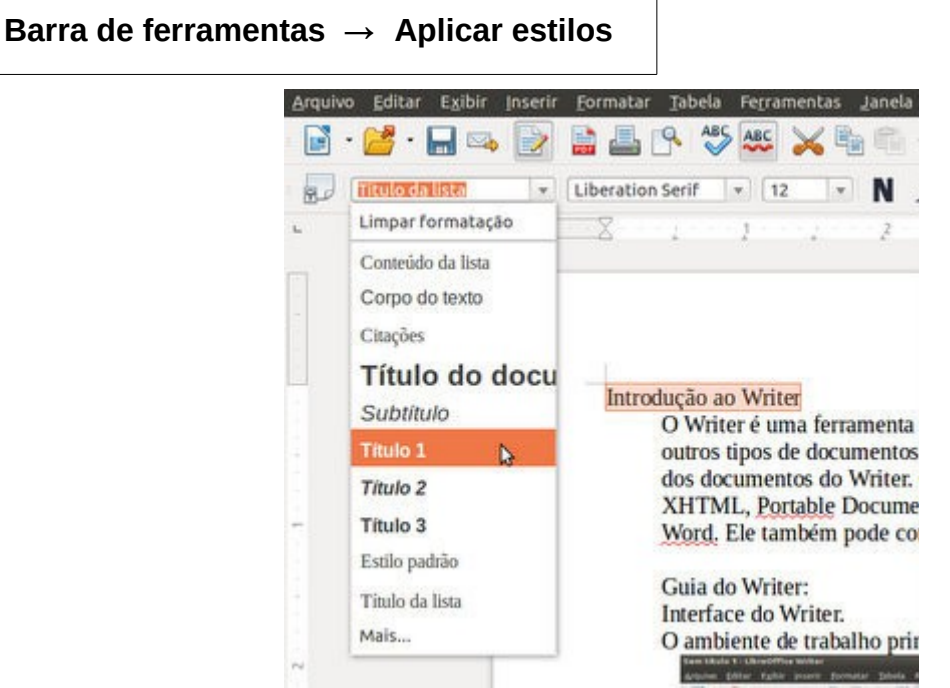

Figura 10: Aplicando a estrutura da numeração de tópico

Depois da aplicação, os títulos são numerados conforme a figura 10.

#### 2.9 Inserindo legenda

No LibreOffice Writer, pode-se adicionar legendas em figuras, tabelas, quadros e objetos de desenho, com uma numeração sequencial. Para realizar este comando, siga os seguintes passos:

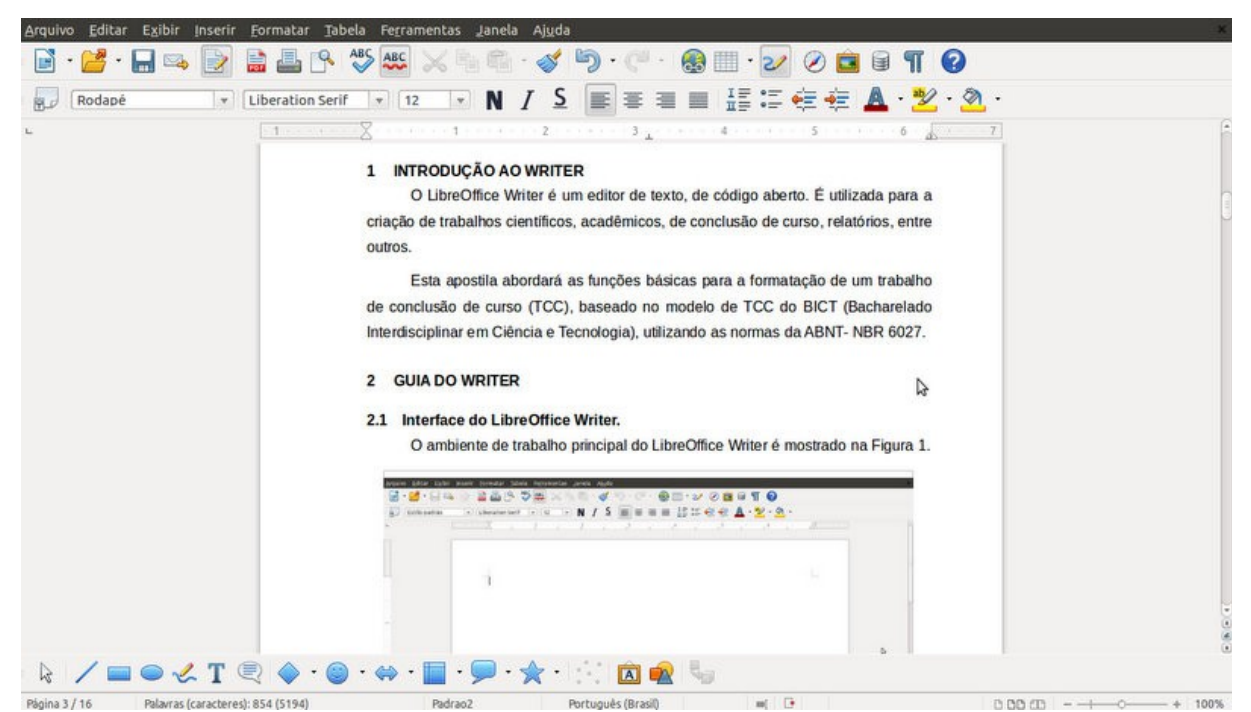

Figura 11: Visualização da aplicação a estrutura da numeração de tópico.

#### Selecione a imagem desejada $\rightarrow$ Inserir $\rightarrow$ Legenda

| Legenda                        |                 |            | <u>о</u> к      |
|--------------------------------|-----------------|------------|-----------------|
| Inserindo legenda              |                 |            | Cancelar        |
| Propriedades                   |                 |            |                 |
| Ca <u>t</u> egoria             | Figura          |            | Ajuda           |
| <u>N</u> umeração              | Arábico (1 2 3) | *          | Automático      |
| <u>S</u> eparador de numeração |                 |            | Opçõ <u>e</u> s |
| Separador                      | :               |            |                 |
| Pos <u>i</u> ção               | Abaixo          | <b>‡</b> ] |                 |
| Visualizar                     |                 |            |                 |
| Figura 1: Inserindo leo        | genda           |            |                 |

### 2.10 Inserindo figura

Para inserir figuras em seu documento, realize os seguintes comandos:

| Clique em: Inserir | → Figura →            | De um arquiv                                                                                                    | 0                                                                                                    |
|--------------------|-----------------------|----------------------------------------------------------------------------------------------------|----------------------------------------------------------------------------------------------------|
|                    | Arquivo Editar Esibir | nserir Formatar Jabela Ferran<br>Quebra manual<br>Campos<br>Caractere especial<br>Marca de formatação                      | eentas Janela Ajuda                                                                                                    |
|                    | -                     | <u>S</u> eção<br>Hiperlink                                                                                                 | 1 1 2 2<br>m 1 1 1 2                                                                                                    |
|                    | 4                     | Cabeçalho<br>Bodapê<br>Nota de rodapé / Nota de fim<br>Legenda<br>Indigador<br>Referência<br>Anotação<br>Script<br>Indices | The second second secon |
|                    | -                     | Envelope                                                                                                    | LAMAGE APROPRIATE<br>LAMAGE APROPRIATE<br>LAMAGE ACTION                                                                                                    |
|                    |                       | Quadro<br>Tabela Ctrl+F12                                                                                                  | ariuna (R. Balagath B.                                                                                                    |
|                    |                       | Figura                                                                                                    | De um arquivo N                                                                                                    |
|                    |                       | Filme e som<br>Objeto<br>Quadro flutuante                                                                                  | Digitalizar M                                                                                                    |
|                    |                       | Arquivo                                                                                                    | Manufactured 1.00 Advanta                                                                                                    |
|                    |                       |                                                                                                    |                                                                                                    |

Figura 13: Inserindo figura

#### 2.11 Inserindo índices/sumários

É a enumeração dos principais tópicos, estilos de parágrafos, entre outros, que constam em um trabalho.

Clique em: Inserir  $\rightarrow$  Índices  $\rightarrow$  Índices e Sumários  $\rightarrow$  Faça suas alterações  $\rightarrow$  Ok

| Sumário | Índice/Sumário Entradas Estilos Colunas Plano de fundo                                                                                                    |
|---------|----------------------------------------------------------------------------------------------------|
| Table 1 | Tipo e titulo<br><u>T</u> itulo Sumário<br>Tipo Sumário<br>Protegido contra alterações manuais<br>Criar índice Asumário<br>pa <u>r</u> a Documento inteiro Agaliar até o nível 10 ÷<br>Criar a partir de<br><u>S</u> Estrutura de tópicos<br>Estilos <u>a</u> dicionais<br><u>M</u> arcas de índice |
|         | <u>OK</u> <u>C</u> ancelar Aj <u>u</u> da <u>R</u> edefin                                                                                                    |

Figura 14: Inserindo índices/sumários

Para atualizar o sumário, basta clicar com o botão direito em cima deste, e depois em atualizar índices/sumários.

#### 2.12 Inserindo número da página

1º) Criar estilos de padrão de página diferentes:

Formatar  $\rightarrow$  Estilos e Formatação  $\rightarrow$  Estilos de Páginas  $\rightarrow$  Novo estilo a partir da seleção

| 😣 Criar estilo     | N                |
|--------------------|------------------|
| Nome do estilo     | N OF             |
| E.                 |                  |
| Padrao1<br>Padrao2 | <u>C</u> ancelar |

Figura 15: Criando estilos padrão de páginas

## 2º) Configurar os padrões criados:

| Com o l                                                                                           | botão     | direito do     | mouse,    | , cliqu | e em   | cima    | do padrão      | que se | e deseja |
|---------------------------------------------------------------------------------------------------|-----------|----------------|-----------|---------|--------|---------|----------------|--------|----------|
| configurar $\rightarrow$ Modificar $\rightarrow$ Modifique conforme o necessário $\rightarrow$ Ok |           |                |           |         |        |         |                |        |          |
| 😣 Estilo da                                                                                       | a página: | : Padrao2      |           |         |        |         |                |        |          |
| Organizador                                                                                       | Página    | Plano de fundo | Cabeçalho | Rodapé  | Bordas | Colunas | Nota de rodapé |        |          |
| Formato do                                                                                        | papel     |                |           |         |        |         |                |        |          |
| Formato:                                                                                          | A4        |                | 2         |         |        |         |                |        |          |

| Formato:            | A4              | :                        |                              |                                                     |
|---------------------|-----------------|--------------------------|------------------------------|-----------------------------------------------------|
| <u>L</u> argura:    | 8,27" ‡         |                          |                              |                                                     |
| <u>A</u> ltura:     | 11,69" 🗘        |                          |                              |                                                     |
| <u>O</u> rientação: | <u>R</u> etrato |                          |                              |                                                     |
|                     | O Paisagem      |                          | <u>B</u> andeja de papel:    | [Das configurações da impressora]                   |
| Margens             |                 | \$                       | Definições de layout         |                                                     |
| Esquerda:           | 1,18" 🗘         |                          | Layout da <u>p</u> ágina:    | Direita e esquerda 😂                                |
| Direita:            | 0,79" 🗘         |                          | <u>F</u> ormato:             | 1, 2, 3,                                            |
| <u>E</u> m cima:    | 1,18" 🗘         | Registro de conformidade |                              |                                                     |
| E <u>m</u> baixo:   | 0,79" ‡         |                          | E <u>s</u> tilo de referênci | a:                                                  |
|                     |                 |                          |                              |                                                     |
|                     |                 |                          | <u>OK</u> Aplica             | ar <u>C</u> ancelar Aj <u>u</u> da <u>R</u> edefini |

Figura 16: Modificando os padrões criados

Observação: Digite o "Formato do papel e as Margens", em centímetros (por exemplo: 2cm), que transformará automaticamente para polegadas.

3°) Aplique as quebras de seções:

Inserir  $\rightarrow$  Quebra manual  $\rightarrow$  De página  $\rightarrow$  Estilo (Padrão desejado)  $\rightarrow$  Ok

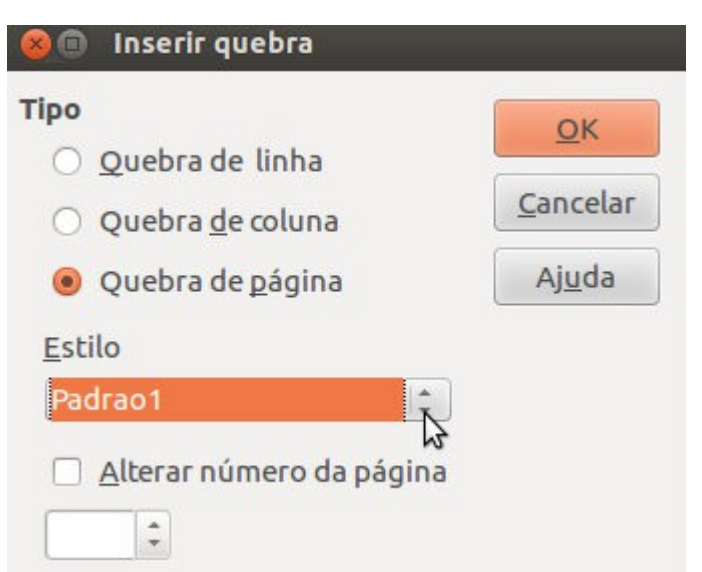

Figura 17: Aplicando as quebras de seções

4º) Na seção que se deseja inserir a numeração da página, faça o seguinte:

a) Inserindo cabeçalho/rodapé:

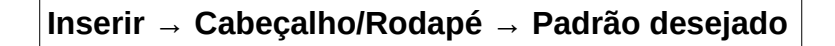

b) Inserir a numeração da página:

Inserir → Campos → Número da Página

#### 3 REFERÊNCIAS:

FILHO, João E. M. **Descobrindo o Linux**: Entenda o sistema operacional GNU/Linux. 3ª Edição. São Paulo: Novatec. 2012. 924 p.

LIBREOFFICE The Document Foundation. **Guia do Writer**: processando texto com o libreoffice 3.3. Disponível em: <https://wiki.documentfoundation.org/images/b/b3/0200WG3-Guia\_do\_Writerptbr.pdf> . Acesso em: 02 jan. 2014.